# ...Accès à la zone membre du site

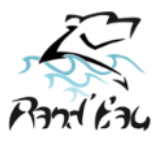

1

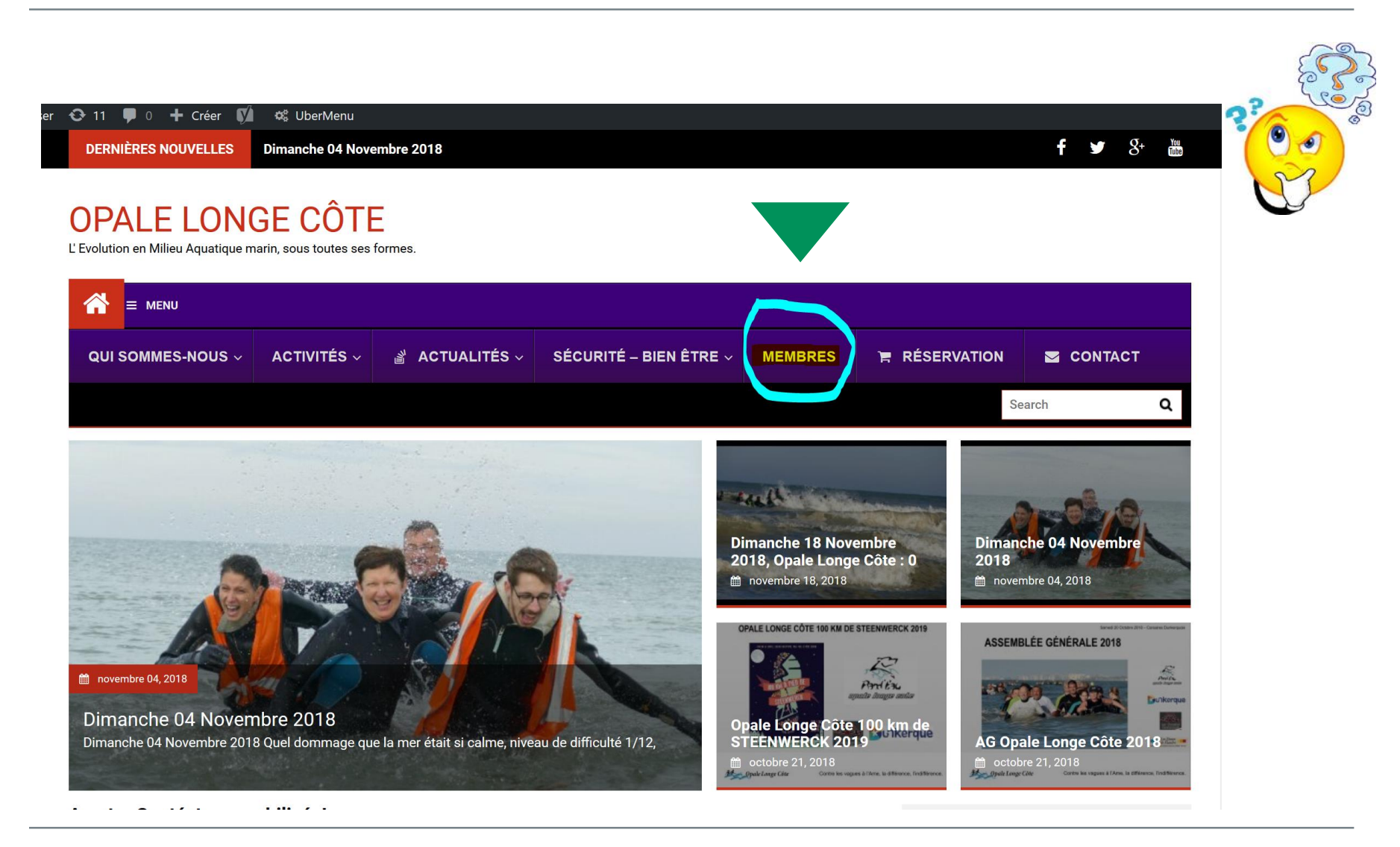

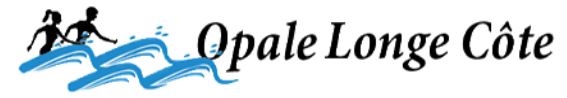

Contre les Vagues à l'Âme.

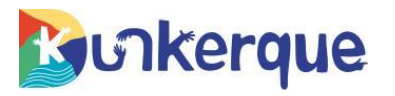

# Comment accéder à la zone MEMBRE Opale Longe Côte 💉

| Communauté Opale Longe Côte X 🕂       |                                                  |
|---------------------------------------|--------------------------------------------------|
| $\leftarrow \rightarrow $ C           | 🕕 🔒 https://www.opalelongecote.fr/olc2/index.php |
| 🔍 🌣 Les plus visités 🏮 Débuter avec F | irefox 🔀 Bootstrap 3 exemple 📄 Javascript        |
| Accueil                               |                                                  |

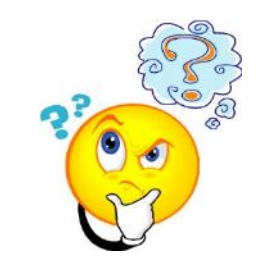

### Connexion

 Numéro Carte de Membre Opale Longe Côte

 Mot de passe

 Connexion

 Mot de passe oublié ?

C'est votre première connexion, cliquez directement sur "Mot de passe oublié?" pour créer votre mot de passe. Le mail est envoyé à l'adresse que vous avez indiqué dans votre dossier d'inscription.

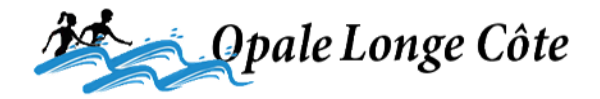

Contre les Vagues à l'Âme.

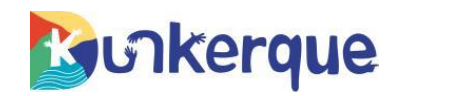

## Indiquez votre numéro d'adhérent et cliquez sur « soumettre »

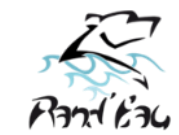

| Communauté Opale Longe Côte X +                                                  |                  |            |
|----------------------------------------------------------------------------------|------------------|------------|
| ← → C ŵ ()                                                                       | ✓ E 80% ···· ♥ ☆ | ∭\ □ >> ∃  |
| 🔍 🌣 Les plus visités 🧶 Débuter avec Firefox   🔀 Bootstrap 3 exemple 🗎 Javascript |                  | 24         |
| Accueil                                                                          |                  | Déconnexio |

#### Mot de passe oublié

| Numéro Carte de Membre Opale Longe Côte |
|-----------------------------------------|
| Soumettre                               |

Vous allez recevoir un mail contenant un lien. Le mail est envoyé à l'adresse que vous avez indiqué dans votre dossier d'inscription.

Suivez le, il vous permettra de créer ou de réinitialiser votre mot de passe.

Si vous ne recevez pas de mail ou ne parvenez pas à accéder à notre zone membre adressez-nous un mail contact@opalelongecote.fr avec, votre numéro de membre, votre date de naissance, votre numéro de téléphone afin que nous puissions vous contacter pour vérifier votre identité et modifier vos coordonnées

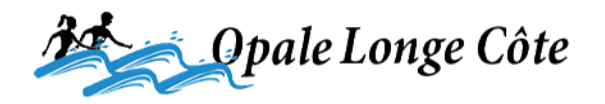

Contre les Vagues à l'Âme.

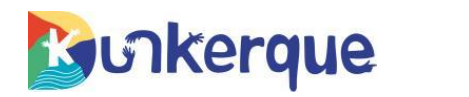

3

# Un message d'envoi s'affiche en haut de l'écran.

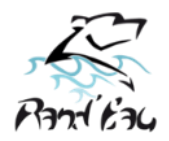

| <u>Fichier Édition Affichage H</u> istorique           | <u>M</u> arque-pages <u>O</u> utils <u>?</u> |                    |                        |
|--------------------------------------------------------|----------------------------------------------|--------------------|------------------------|
| Communauté Opale Longe Côte X                          | +                                            |                    |                        |
| $\left( \leftarrow \right) \rightarrow$ C'             | i 🔒 https://www.o                            | palelongecote.fr/  | olc2/index.php         |
| 🔍 🌣 Les plus visités 🏮 Débuter a                       | avec Firefox 💮 Bootstrap 3 exe               | emple  🗎 Javascrij | ot                     |
| Accueil                                                |                                              |                    |                        |
| Information : Le mail a bien été transmis              |                                              |                    |                        |
|                                                        |                                              |                    |                        |
| 🛓 Courrier entrant - jpg@opalelo                       | Demande d'initia                             | lisation de 🛛 🗙    |                        |
| 🖓 Relever 🗸 🦯 Écrire 🗸                                 | Chat 🔏 Adresses 🤇                            | 🛇 Étiquette 🗸      | <b>T</b> Filtre rapide |
| De Moi <vip@opalelongecote.fr></vip@opalelongecote.fr> | • 🖈                                          |                    |                        |

Sujet Demande d'initialisation de mot de passe

Pour Moi <jpg@opalelongecote.fr> 숚

Bonjour GOKELAERE, Pour réinitialiser votre mot de passe, veuillez suivre ce lien :

https://www.opalelongecote.fr/olc2/index.php?action=lienoublie&token=5be70ccd7aa0a2.10333589&id=2 Cordialement,

Eric et Jean-Paul.

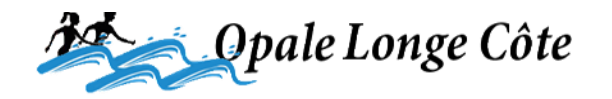

Contre les Vagues à l'Âme.

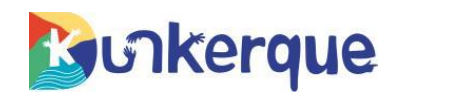

# Créez votre mot de passe, confirmez-le, connectez-vous.

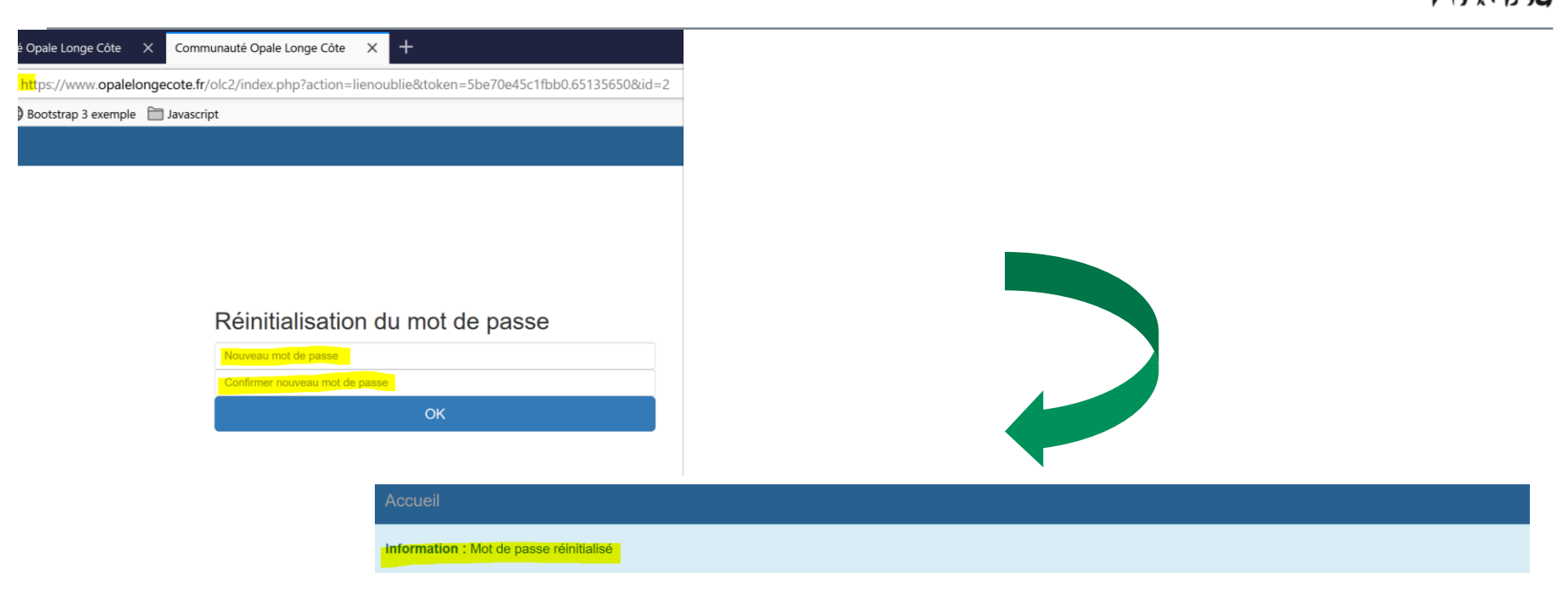

#### Connexion

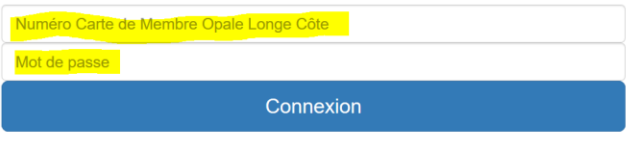

Mot de passe oublié ?

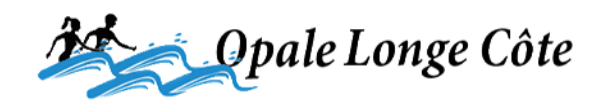

Contre les Vagues à l'Âme.

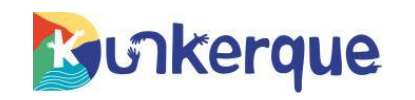

5

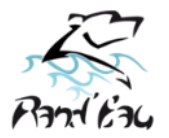

### « AUJOURD'HUI »

- 1- Pour mettre un prénom sur un visage et se reconnaitre
- 2- Pour s'inscrire à une sortie, à un événement,
- 3- Connaitre les participants déjà inscrits
- 4- Consulter son Longe Book (son dossier personnel de sortie)

### « DEMAIN »

- 1- Consulter les photos d'archives, les photos « privées »
- 2- Consulter et modifier ses données personnelles.
- 3- 4- Accéder à des informations membres (formations, informations...5- Et ???

## **Opale Longe Côte 2.0 : Connaissance & Reconnaissance**

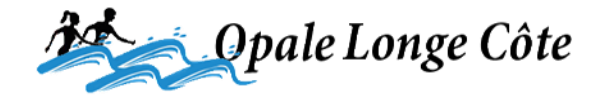

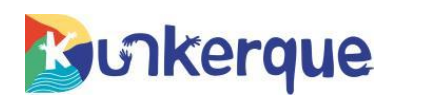